# Intel<sup>®</sup> Server System H2000JF & H2000WP Quick Installation User's Guide

Thank you for buying an Intel<sup>®</sup> Server System. The following information will help you assemble your Intel<sup>®</sup> Server System and install components.

If you are not familiar with ESD [Electrostatic Discharge] procedures used during system integration, see the complete ESD procedures described in your Service Guide.

This guide and other supporting documents are located on the web at: http://www.intel.com/support.

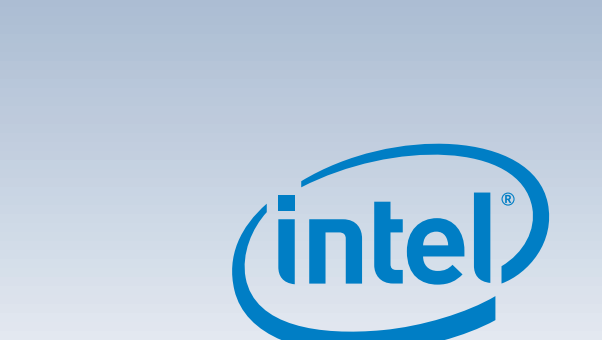

 $\star$  12 x 3.5" hard drive bay system as shown

G54451-002

(This page is intentionally left blank.)

# Table of Contents

| System Overview (Intel <sup>®</sup> Server System H2000JF Family) | 1          |
|-------------------------------------------------------------------|------------|
| System Overview (Intel <sup>®</sup> Server System H2000WP Family) | 2          |
| General Installation Process                                      | 3          |
| Preparing the System                                              | . 3        |
| Install/Remove the Power Supply Unit                              | . 3        |
| Install/Remove Computer Node Tray                                 | . 3        |
| Install/Remove Node Tray Air Duct                                 | . 4        |
| Remove Processor Heat Sink(s)                                     | . 4        |
| Install the Processor(s)                                          | . 5        |
| Install Processor Heat Sink(s)                                    | . 6        |
| Install Memory Modules                                            | . 6        |
| Install/Remove the Front Bezel                                    | . 7        |
| Install Hard Drives                                               | . 7        |
| Installing PCI Riser Assembly and Add-in Card on Riser Slot 1     | . 8        |
| Install I/O Module Riser and Carrier Assembly on Riser Slot 2     | . 9        |
| Install Intel <sup>®</sup> RAID C600 Upgrade Key (optional)       | . 9        |
| Install Intel <sup>®</sup> Remote Management Module 4 (optional)  | . 9        |
| Remove the Top Cover                                              | 10         |
| Install Top Cover                                                 | 10         |
| Software                                                          | 10         |
| Assembling the Server System with Server Chassis H2000            | 11         |
| Removing a Node Tray from a Chassis                               | 11         |
| Poforonco                                                         | 12         |
| Intol® Socyos Poord S2600IE Component Layout                      | 12<br>12   |
| Intel <sup>®</sup> Server Board S2600/r Component Layout          | 12<br>12   |
| Front Dool Controls and Indicators                                | 12<br>12   |
| FIORIT Parties inside Server System U2000/C Nade Tray             | נו<br>1 כו |
|                                                                   | 15<br>15   |
| Optional Accessones                                               | 13         |
| Cable Routing Inside Server System H2000WP Node Tray              | 14         |
| Uptional Accessories                                              | 14         |
| Intel <sup>®</sup> Server System KAID Uptions                     | 14         |
| Intel <sup>®</sup> Server System RAID Uptions                     | 15         |

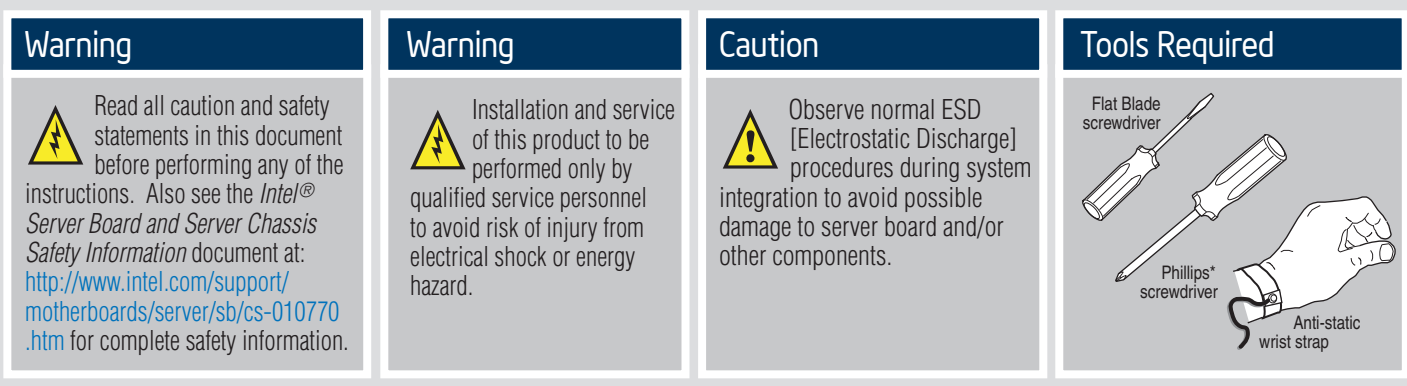

Intel is a registered trademark of Intel Corporation or its subsidiaries in the United States and other countries. \*Other names and brands may be claimed as the property of others. Copyright © 2012, Intel Corporation. All rights reserved.

## Thermal Operation and Configuration Requirements for Server System H2000WP

To keep the system operating within supported maximum thermal limits, the system must meet the following operating and configuration guidelines:

- Ambient in-let temperature cannot exceed 35° C and should not remain at this maximum level for long periods of time. Doing so may affect long term reliability of the system.
- The CPU-1 processor + CPU heatsink must be installed first. The CPU-2 heatsink must be installed at all times, with or without a processor installed.
- Memory Slot population requirements:

NOTE: Specified memory slots either can be populated with a DIMM or supplied DIMM Blank. Memory population rules apply when installing DIMMs.

- DIMM Population Rules on CPU-1 Install DIMMs in order: channels A1, B1, C1, D1, A2, B2, C2, and D2. Remove only DIMM blanks when populating the slot with a DIMM.
- DIMM Population on CPU-2 Install DIMMs in order: Channels E1, F1, G1, H1, E2, F2, G2, and H2. Only remove DIMM blanks when populating the slot with a DIMM.
- All hard drive bays must be populated. Hard drive carriers either can be populated with a hard drive or supplied drive blank.
- The air duct must be installed at all times.
- The empty power supply bay must have the supplied filler blank installed at all times.
- The system top-cover must be installed at all times. Remove the top cover only when the system is in power-off state.

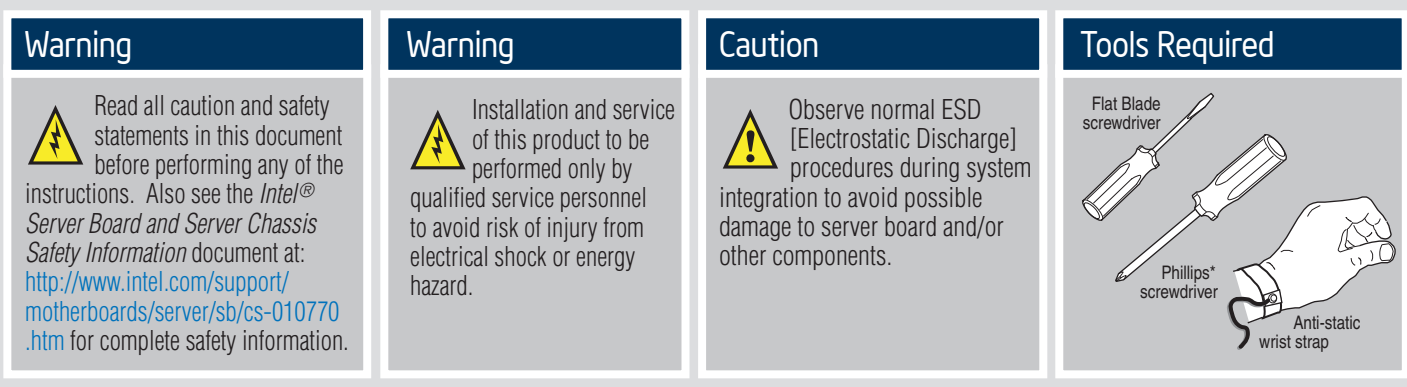

Intel is a registered trademark of Intel Corporation or its subsidiaries in the United States and other countries. \*Other names and brands may be claimed as the property of others. Copyright © 2012, Intel Corporation. All rights reserved.

## Thermal Operation and Configuration Requirements for Server System H2000JF

To keep the system operating within supported maximum thermal limits, the system must meet the following operating and configuration guidelines:

- Ambient in-let temperature cannot exceed 35° C and should not remain at this maximum level for long periods of time. Doing so may affect long term reliability of the system.
- The CPU-1 processor + CPU heatsink must be installed first. The CPU-2 heatsink must be installed at all times, with or without a processor installed.

## • Memory Slot population requirements:

NOTE: Specified memory slots either can be populated with a DIMM or supplied DIMM Blank. Memory population rules apply when installing DIMMs.

- DIMM Population Rules on CPU-1
- Install DIMMs in order; Channels A, B, C, and D. Only remove DIMM blanks when populating the slot with a DIMM.
- DIMM Population on CPU-2

Install DIMMs in order; Channels E, F, G, and H. Only remove DIMM blanks when populating the slot with a DIMM.

- All hard drive bays must be populated. Hard drive carriers either can be populated with a hard drive or supplied drive blank.
- The air duct must be installed at all times.
- The empty power supply bay must have the supplied filler blank installed at all times.
- The system top-cover must be installed at all times. Remove the top cover only when the system is in power-off state.

— iii –

# System Overview

## Intel<sup>®</sup> Server System H2000JF Family

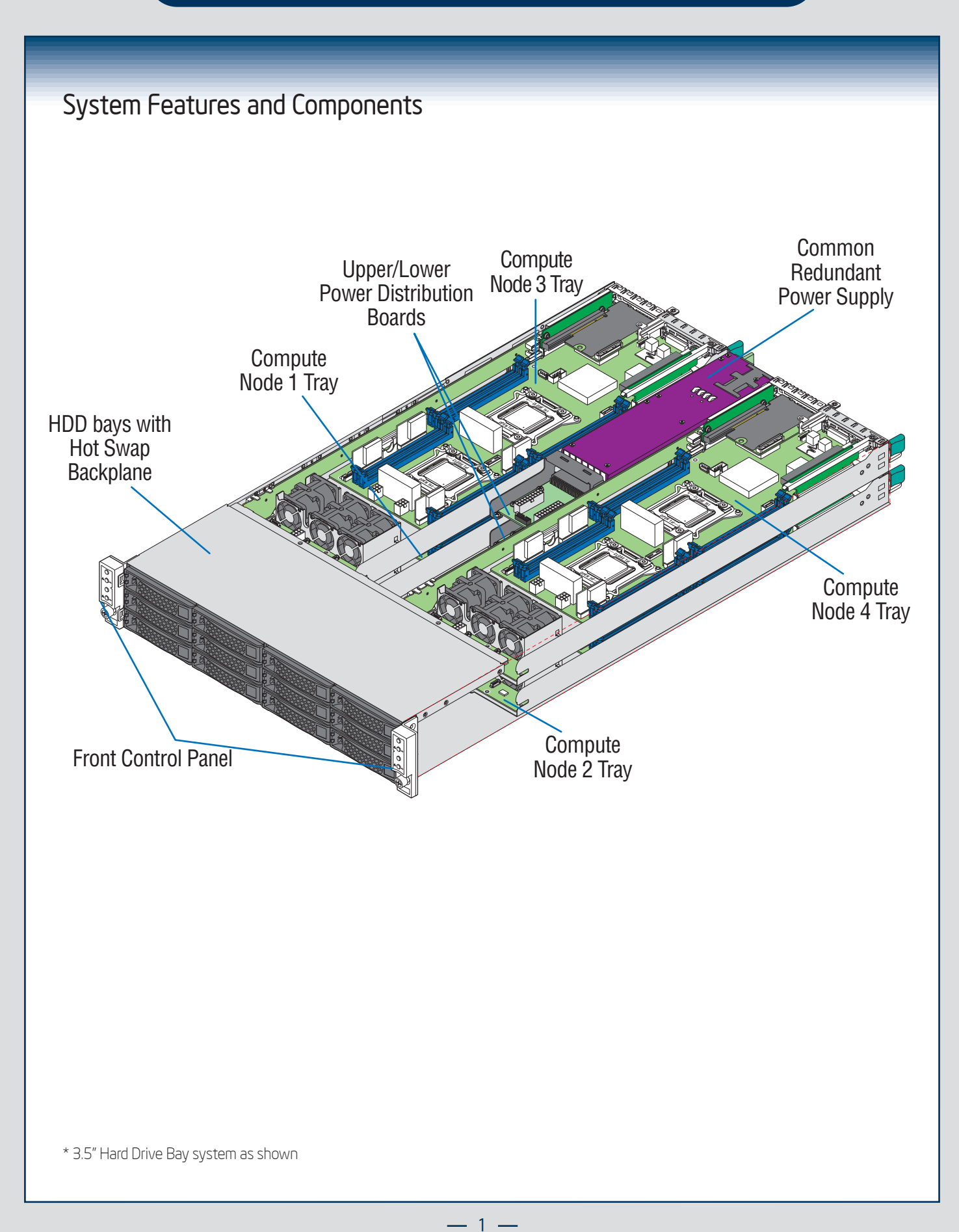

# System Overview

## Intel<sup>®</sup> Server System H2000WP Family

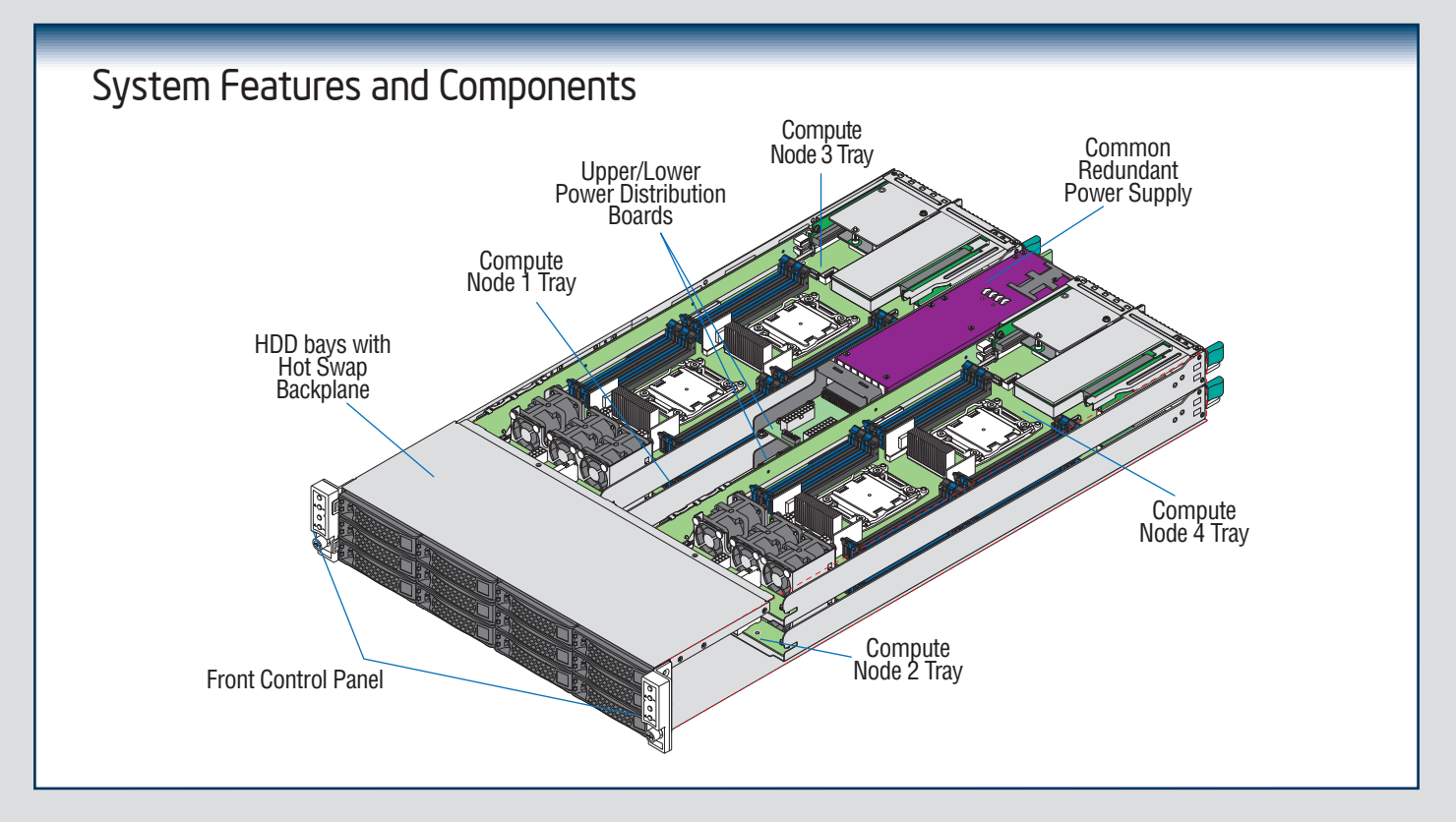

| Intel <sup>®</sup> Server System H2000JF and H2000WP Hard Drive Numbering Diagram                                                                                                    |   |
|----------------------------------------------------------------------------------------------------|---|
|                                                                                                    | ล |
| Node3/HDDO                                                                                                    |   |
| Node3/HDD2     Node1/HDD2     Node4/HDD2     Node2/HDD2                                                                                                    |   |
| Node17HDD0     7     Node17HDD1     7     Node27HDD1     7                                                                                                    |   |
| 16X2.5" Hard Drive Bay Option - Front View                                                                                                    |   |
| Nóde3/HÓDO 7/7/ Nóde3/HÓD1 7/7/7/ Nóde3/HÓD1 7/7/7/7/7/7/7/7/7/7/7/7/7/7/7/7/7/7/7/                                                                                                    | ] |
|                                                                                                    |   |
| Nóde¾//HĎDO                                                                                                    |   |
|                                                                                                    |   |
| Intel <sup>®</sup> Server System H2000JF and H2000WP Compute Node Numbering Diagram - Rear View                                                                                                    | w |
| Image: Second second second | ) |
| Image: Statistic statistic statiste statistic statistic statistic statistic statistic statistic sta | ) |

## The installation instructions in this section are for common components of Intel<sup>®</sup> Server System H2000IP and H2000WP family.

## Minimum Hardware Requirements

To avoid integration difficulties and possible board damage, your system must meet the following minimum requirements:

- Processor: Intel® Xeon® processor E5-2600 product family (TDP 130W or below).
- Memory Type: Minimum of one 1GB DDR3 1066/1333/1600 MHz RDIMM.
- Hard Disk Drives: SATA/SAS

For a complete list of compatible processors, heatsinks, and memory, see http://www.intel.com/p/en\_US/support (post-production only)

# Preparing the System

Observe normal ESD (Electrostatic Discharge) procedures.

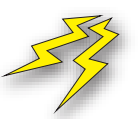

Place your Intel® Server System on a flat anti-static surface to perform the following integration procedures. Observe ESD procedures before reaching inside to make server board connections or install components.

## Install/Remove the Power Supply Unit

## Install the Power Supply Unit:

- Align and slide in the Power Supply Unit to the power cage rail.
- B Push the Power Supply Unit along the rail until the latch locks in position with a "tick" sound.

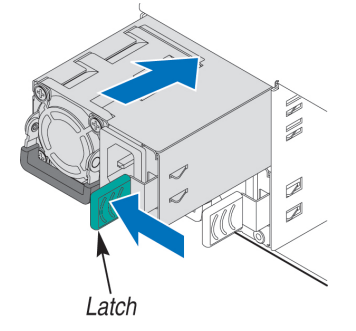

## Remove the Power Supply Unit:

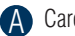

A Carefully push in the latch on the right hand of PSU.

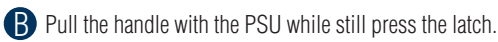

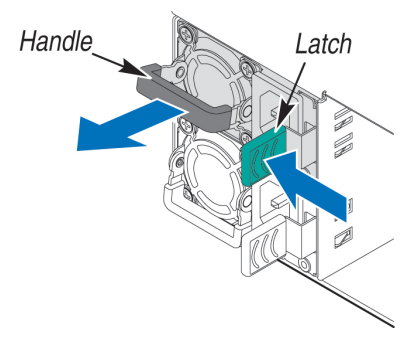

# Remove/Install Computer Node Tray

## To Remove Node Tray:

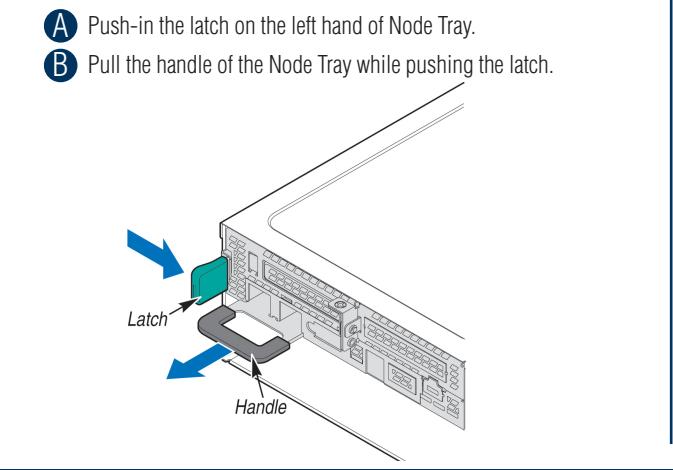

## To Install Node Tray:

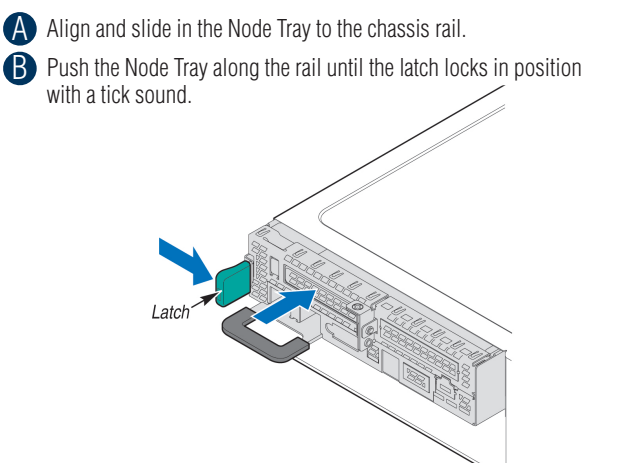

- 3 -

The installation instructions in this section are for common components of Intel<sup>®</sup> Server System H2000JP and H2000WP family.

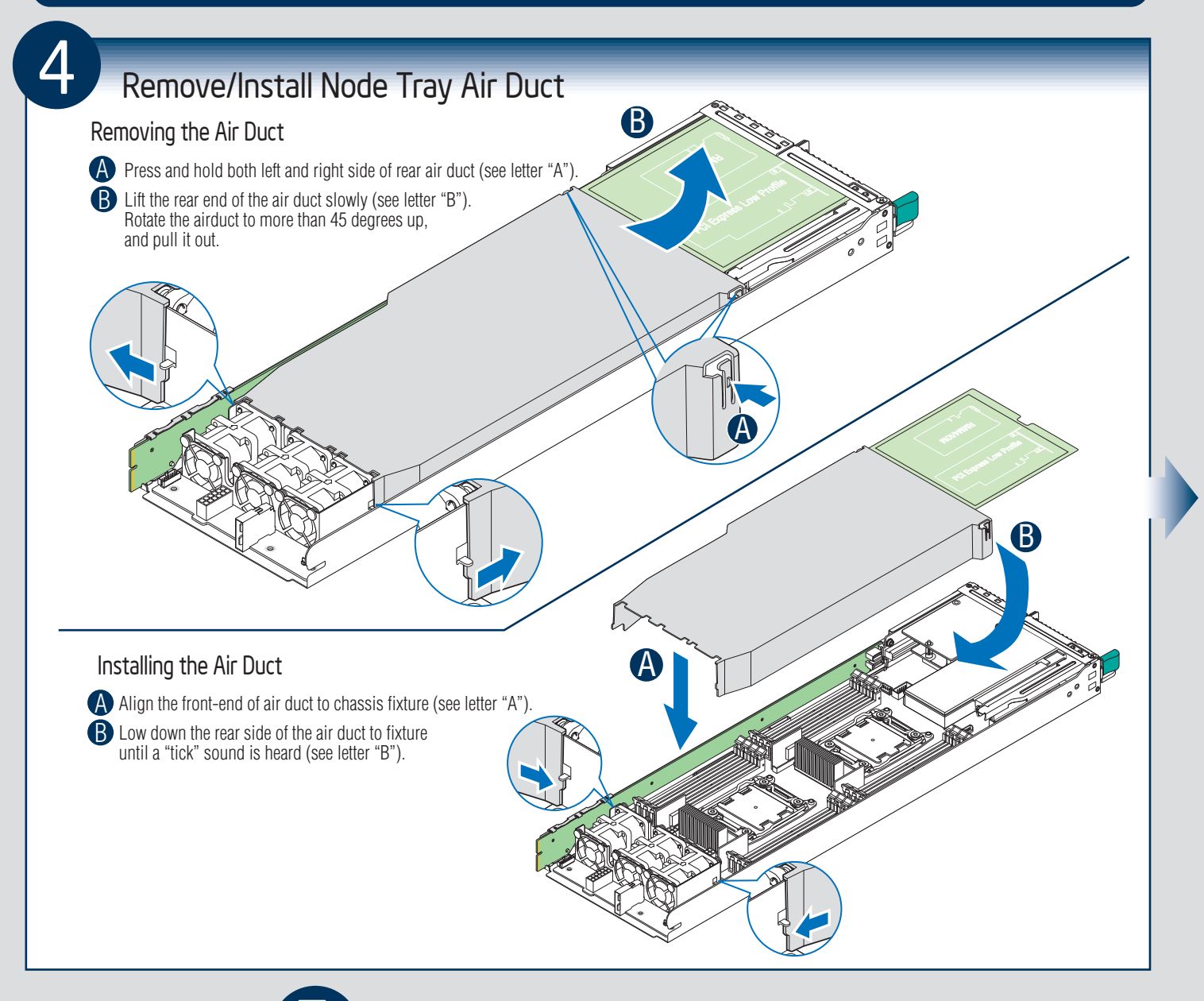

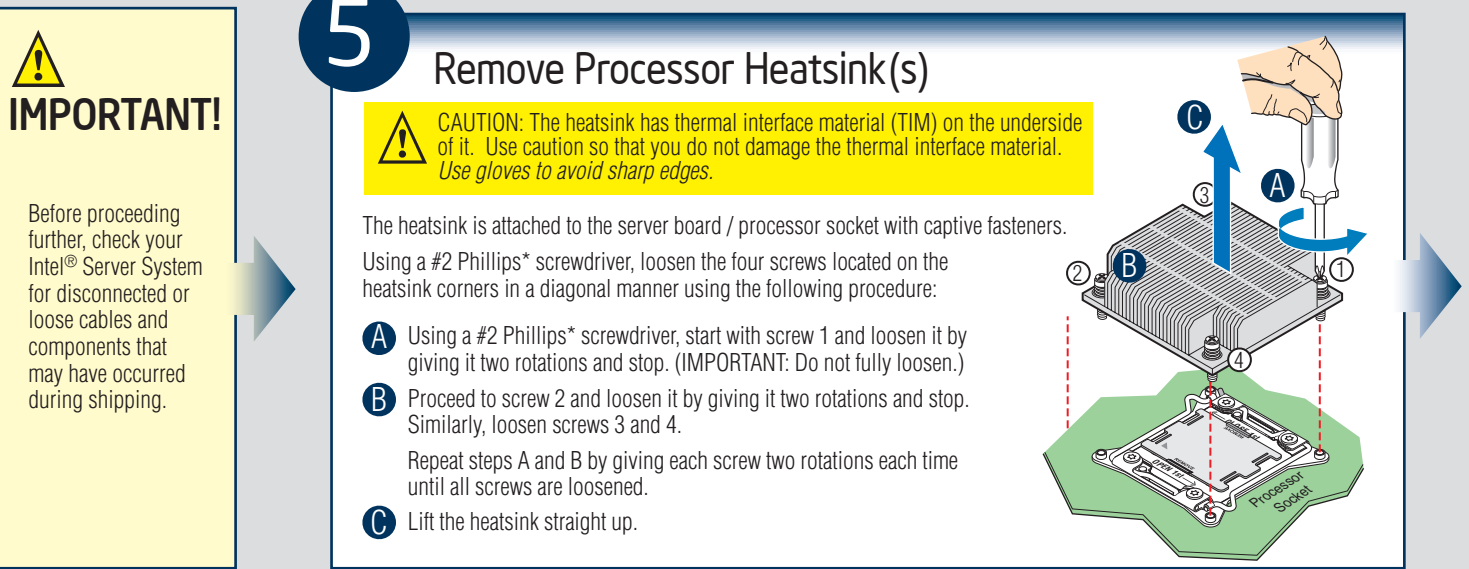

4 -

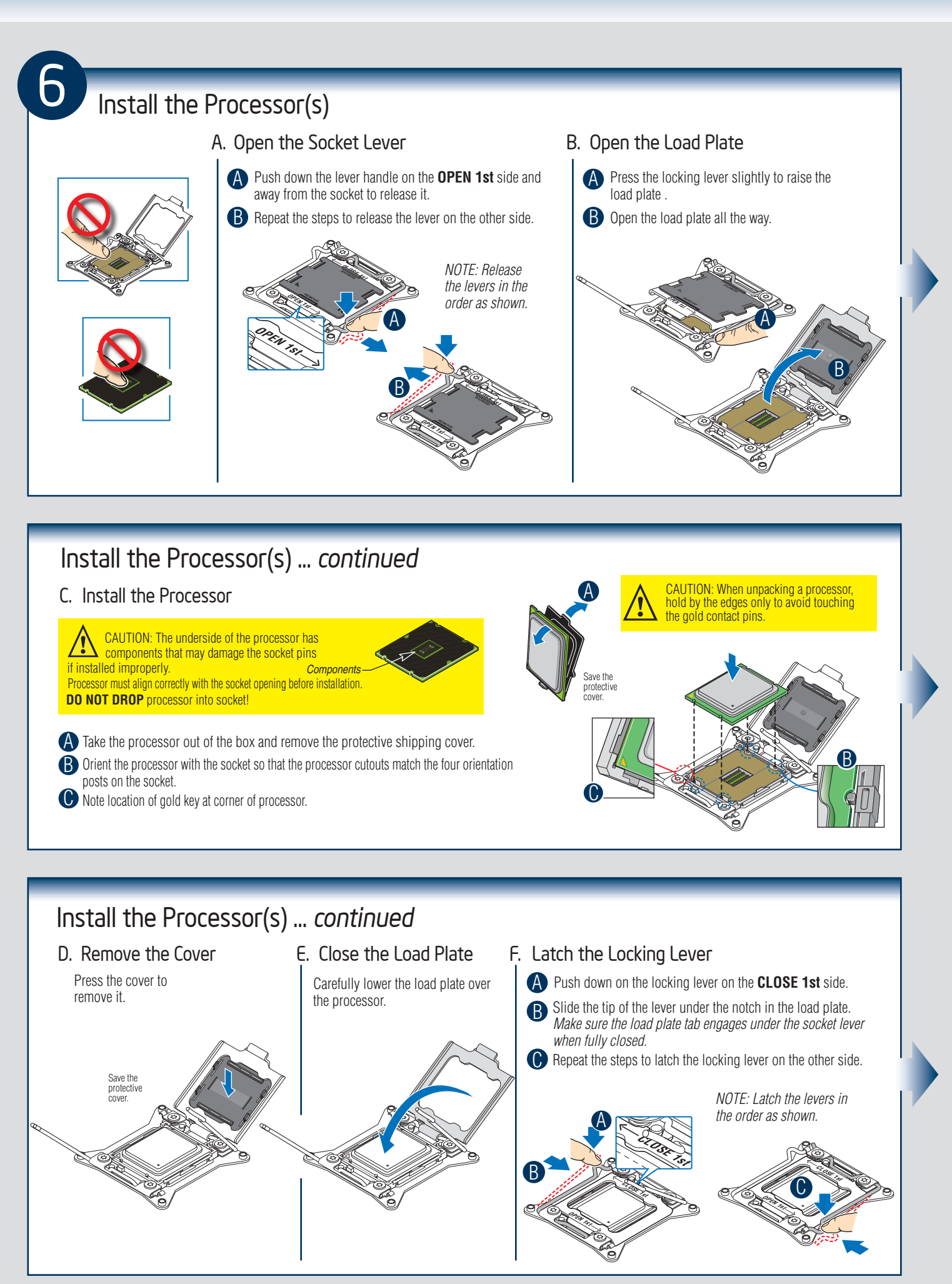

— 5

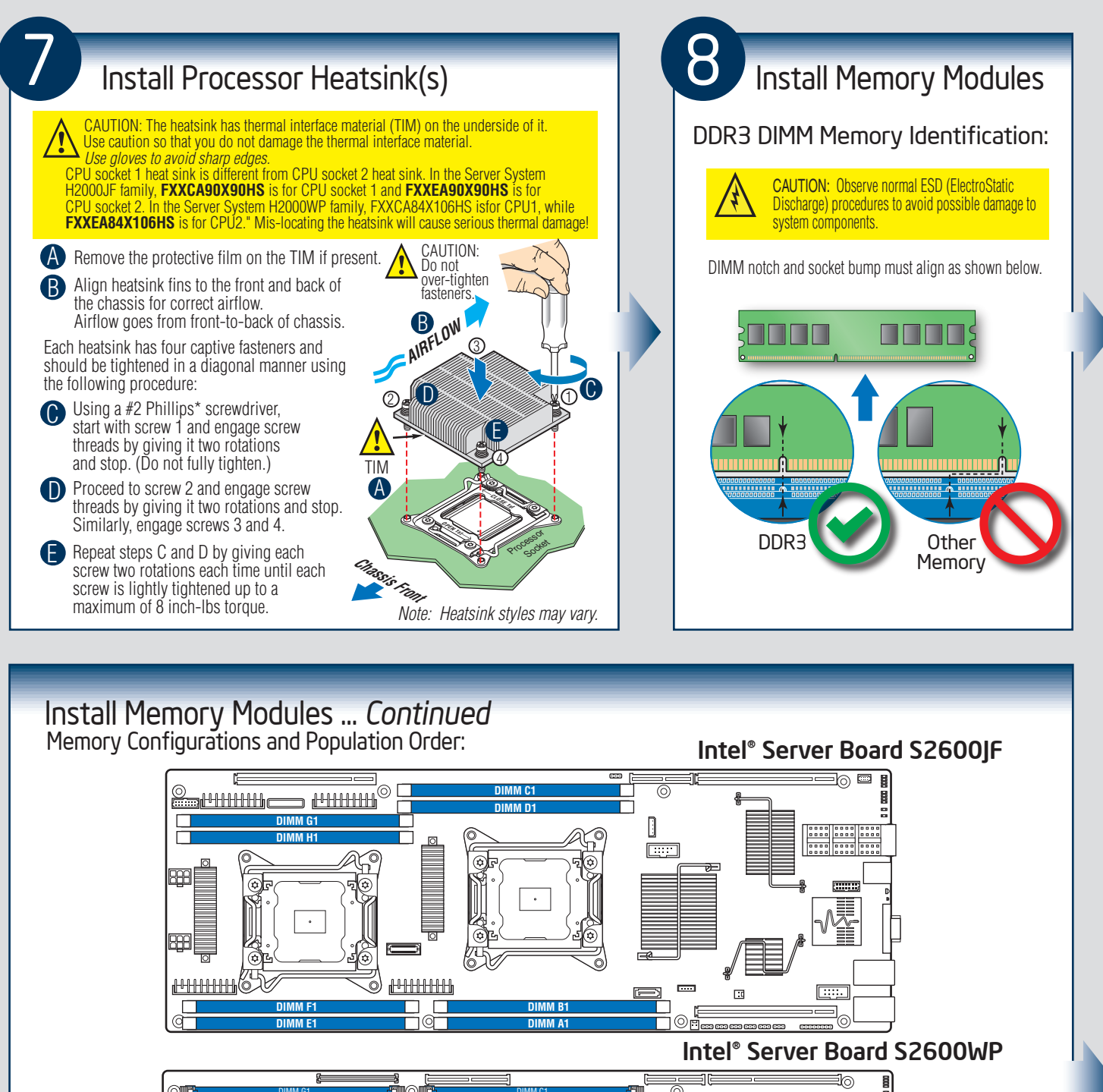

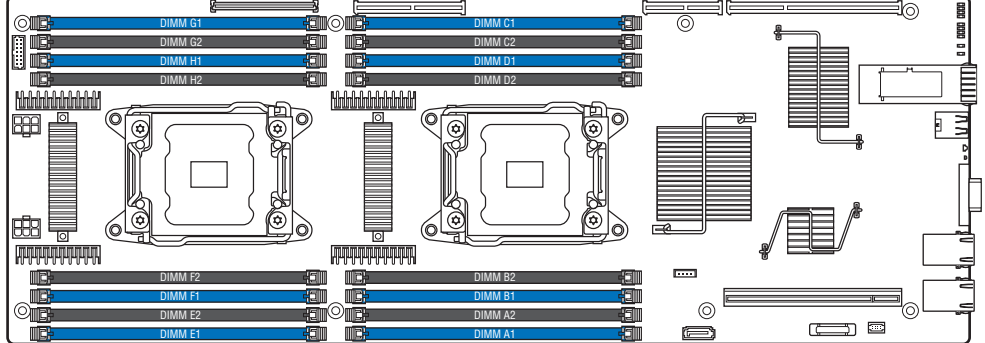

For best performance, a minimum of four DIMMs per CPU is recommended, populated in the blue slot of each memory channel. In a single-processor configuration, always populate A1 DIMM first.

In a dual-processor configuration, always populate A1 DIMM first for CPU 1 and E1 DIMM first for CPU2.

**Note:** For additional memory configurations, see the Service Guide on the Intel<sup>®</sup> Server Deployment Toolkit CD that accompanied your Intel<sup>®</sup> Server Board S2600WP, or go to http://www.intel.com/support/motherboards/server/. (*post-production*)

Memory sizing and configuration is supported only for qualified DIMMs approved by Intel. For a list of supported memory, see the tested memory list at <a href="http://www.intel.com/support/motherboards/server/">http://www.intel.com/support/motherboards/server/</a>. (post-production)

- 6 -

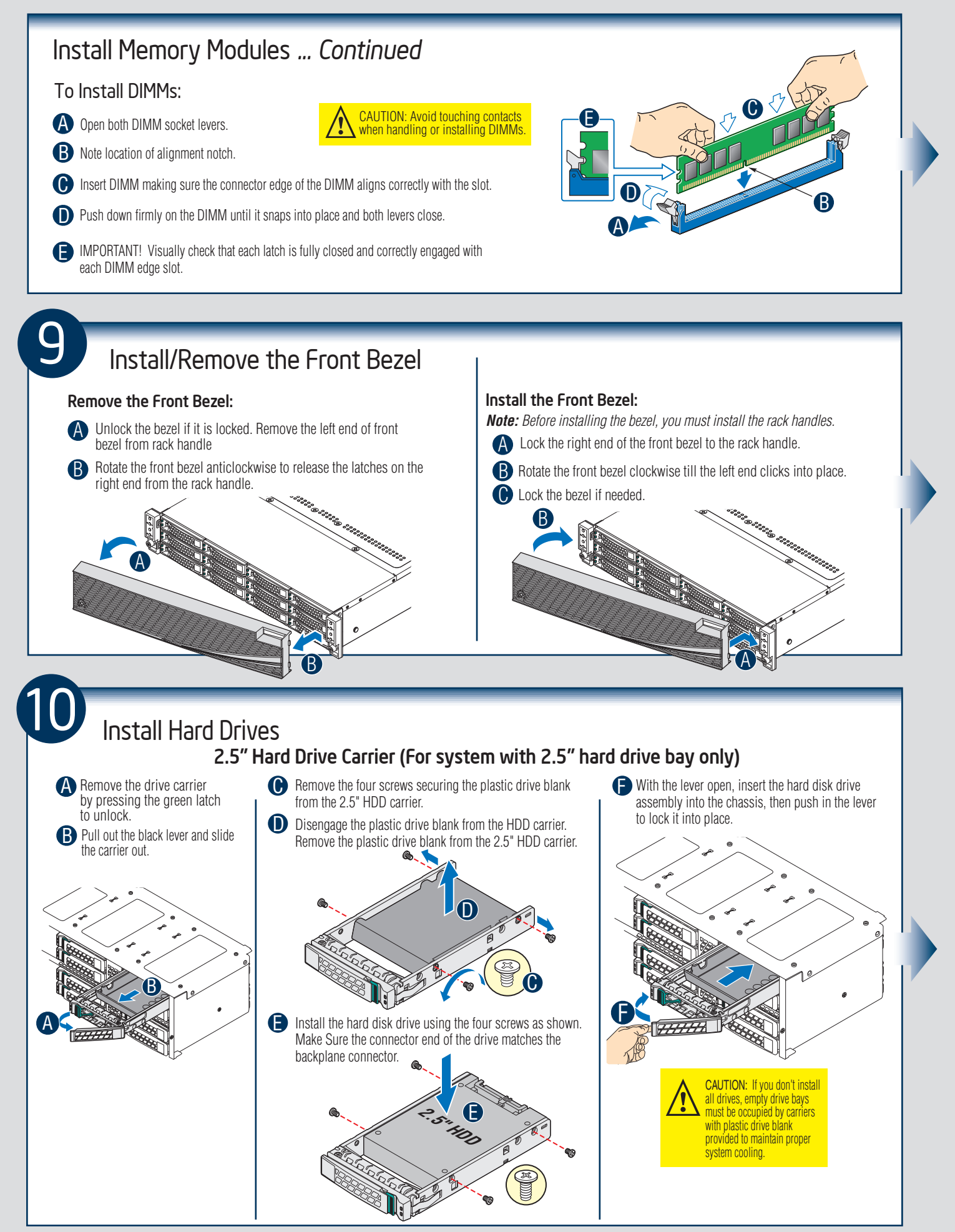

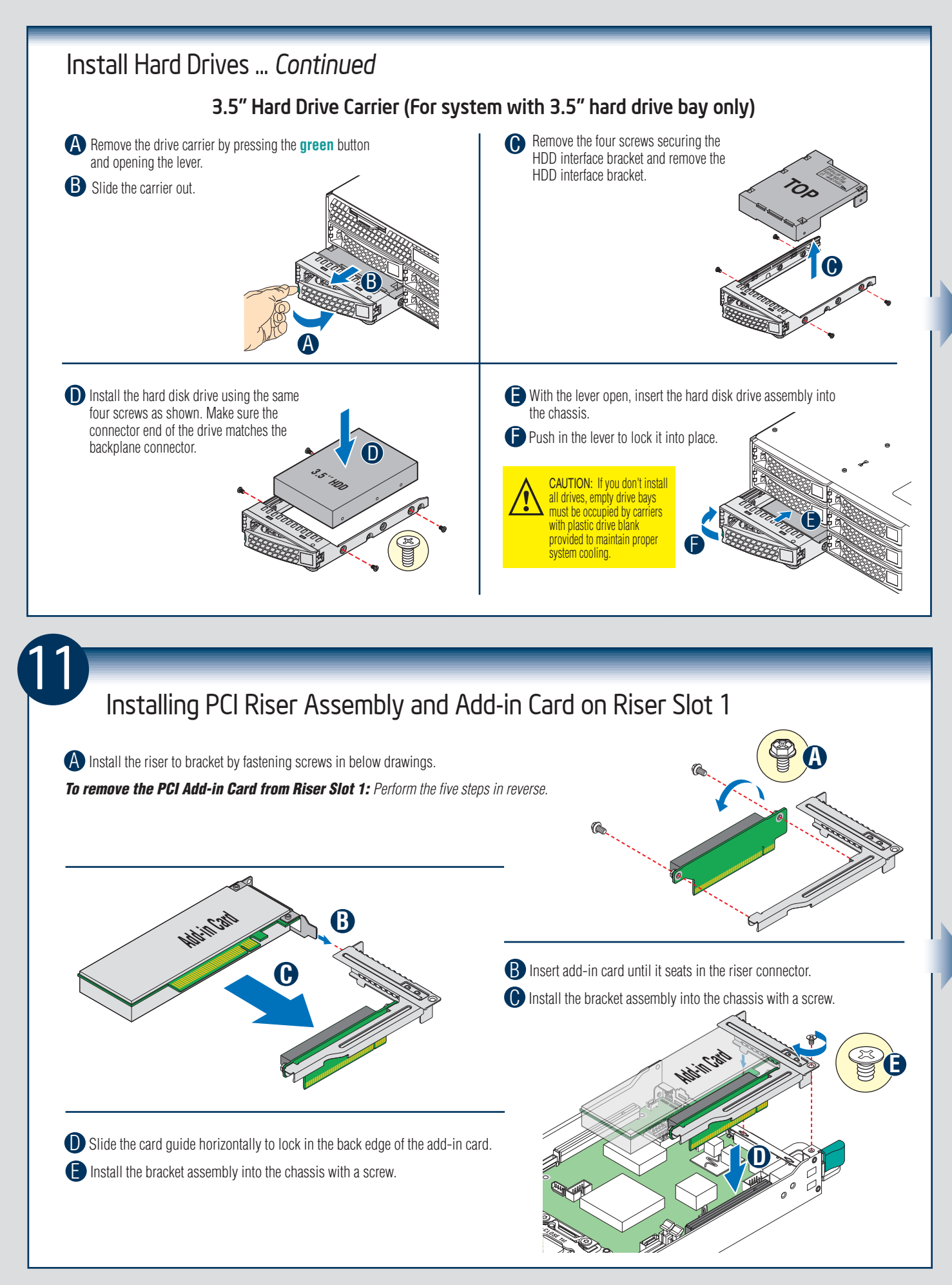

— 8 —

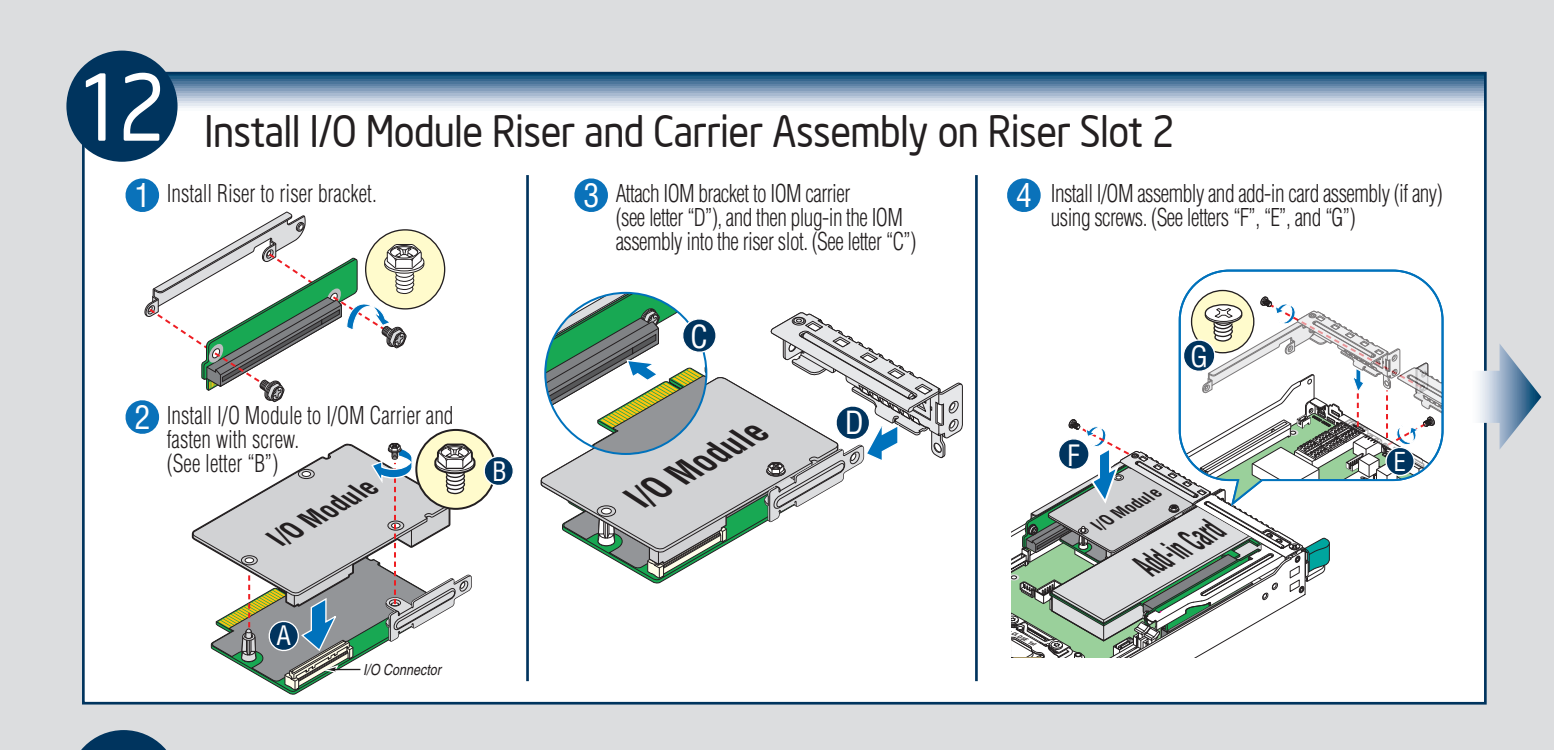

## Install Intel® RAID C600 Upgrade Key (optional)

Locate the white 4-pin key header next to RISER SLOT\_1. Carefully pickup the Intel<sup>®</sup> RAID C600 Upgrade Key. Match the Key and connector orientation and press down to install.

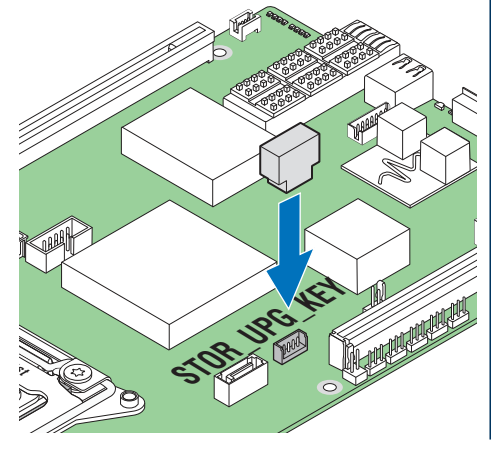

## Intel® RAID C600 Storage Upgrade Key Options for S2600JF and S2600WP

| Intel® RAID C600<br>Upgrade Key Options<br>(Intel Product Codes) | Key Color | Intel® RAID C600 Upgrade Key<br>Description                                                                       | S2600JF SCU RAID availability<br>Description                                                                      |
|------------------------------------------------------------------|-----------|----------------------------------------------------------------------------------------------------|----------------------------------------------------------------------------------------------------|
| Default – No option key<br>installed                             | N/A       | 4 Port SATA with Intel® ESRT RAID<br>0,1,10 and Intel® RSTe RAID 0,1,5,10                                         | 4 Port SATA with Intel <sup>®</sup> ESRT<br>RAID 0,1,10 and Intel <sup>®</sup> RSTe<br>RAID 0,1,5,10              |
| RKSATA4R5                                                        | Black     | 4 Port SATA with Intel <sup>®</sup> ESRT2 RAID<br>0,1, <b>5</b> , 10 and Intel <sup>®</sup> RSTe RAID<br>0,1,5,10 | 4 Port SATA with Intel <sup>®</sup> ESRT2<br>RAID 0,1, <b>5</b> , 10 and Intel <sup>®</sup> RSTe<br>RAID 0,1,5,10 |
| RKSAS4                                                           | Green     | 4 Port SAS with Intel <sup>®</sup> ESRT2 RAID<br>0,1, 10 and Intel <sup>®</sup> RSTe RAID 0,1,10                  | 4 Port SAS with Intel <sup>®</sup> ESRT2<br>RAID 0,1, 10 and Intel <sup>®</sup> RSTe<br>RAID 0,1,10               |
| RKSAS4R5                                                         | Yellow    | 4 Port SAS with Intel <sup>®</sup> ESRT2 RAID<br>0,1, <b>5</b> , 10 and Intel <sup>®</sup> RSTe RAID<br>0,1,10    | 4 Port SAS with Intel <sup>®</sup> ESRT2<br>RAID 0,1, <b>5</b> , 10 and Intel <sup>®</sup> RSTe<br>RAID 0,1,10    |

**Note:** The 8-port Storage Upgrade Key can also implement the RAID function for S2600JF, but only 4 ports (SCU0) can be configured as proper RAID level.

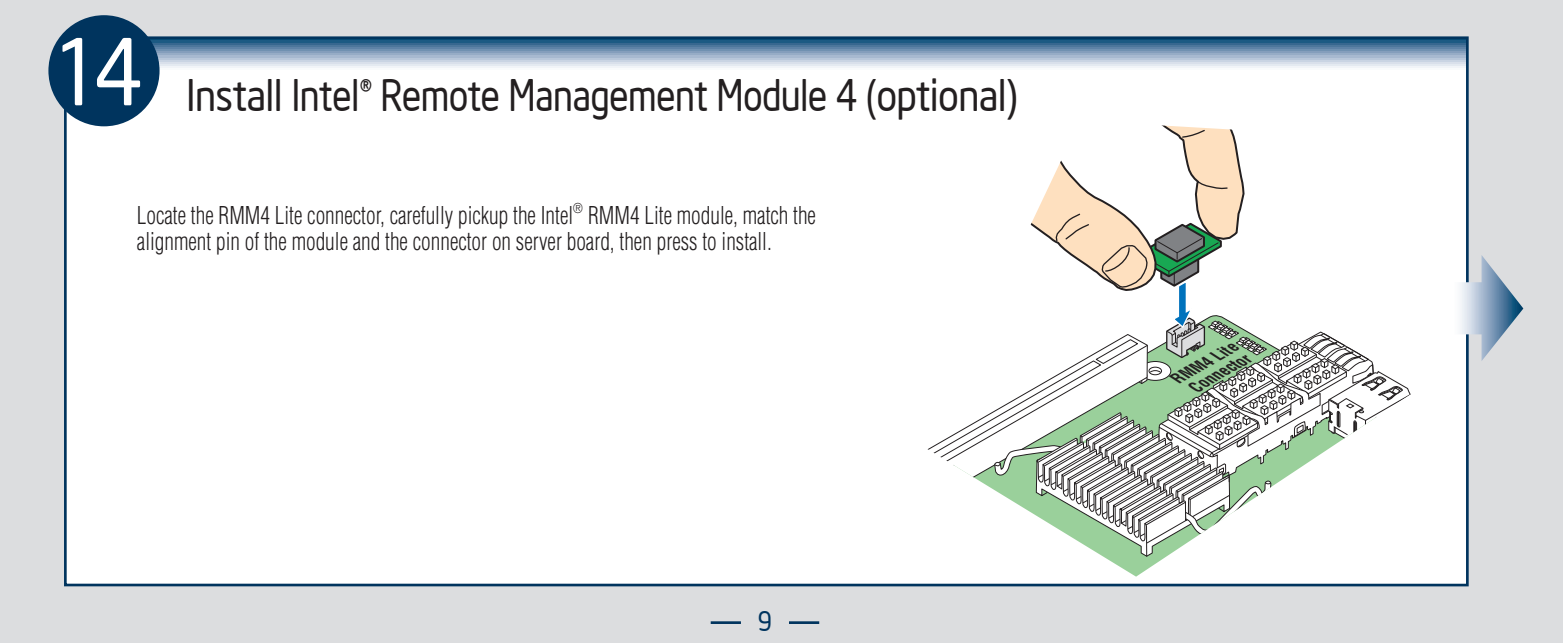

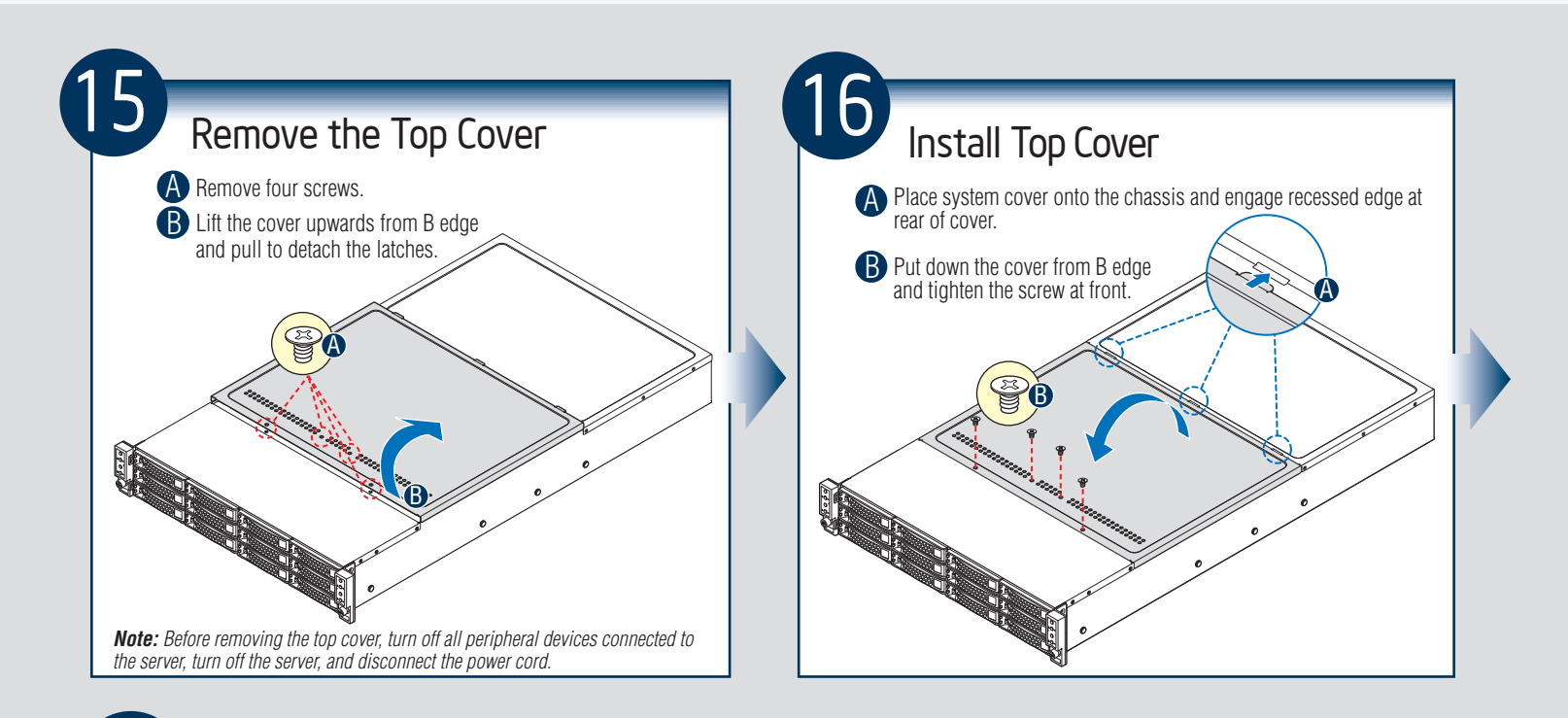

## Software - BIOS, Drivers, and Operating System Installation

#### A. Update the System Software:

1. Boot from the Intel<sup>®</sup> Server Deployment Toolkit CD.

2. Use the Wizard to access the latest versions on the Internet and update the BIOS, firmware, FRUSDRs, and Intel® RMM4. *Note: You may also download files on a USB key. Note:* The FRUSDR utility must be run for full server configuration.

#### B. Configure your RAID Controller:

If using a RAID card, use the instructions provided with the RAID controller. If using on-board RAID, you must activate RAID in the BIOS setup. See the Intel® Server Board S2600GZ/GL Technical Product Specification for more information.

#### C. Install your Operating System:

Use the instructions provided with the RAID controller and with the operating system.

#### D. Install Operating System Drivers:

With the operating system running, insert the Intel<sup>®</sup> Server Deployment Toolkit CD. If using a Microsoft Windows\* operating system, the Express Installer will autorun and allow you to select the appropriate drivers to install. On other operating systems, browse the CD folders to locate and install the driver files.

#### E. Install Intel<sup>®</sup> System Management Software (optional):

Download the latest version of the Intel® System Management Software from http://www.intel.com/go/servermanagement and use the instructions provided at that link to install the software.

\* Other brands and names may be claimed as the property of others ...

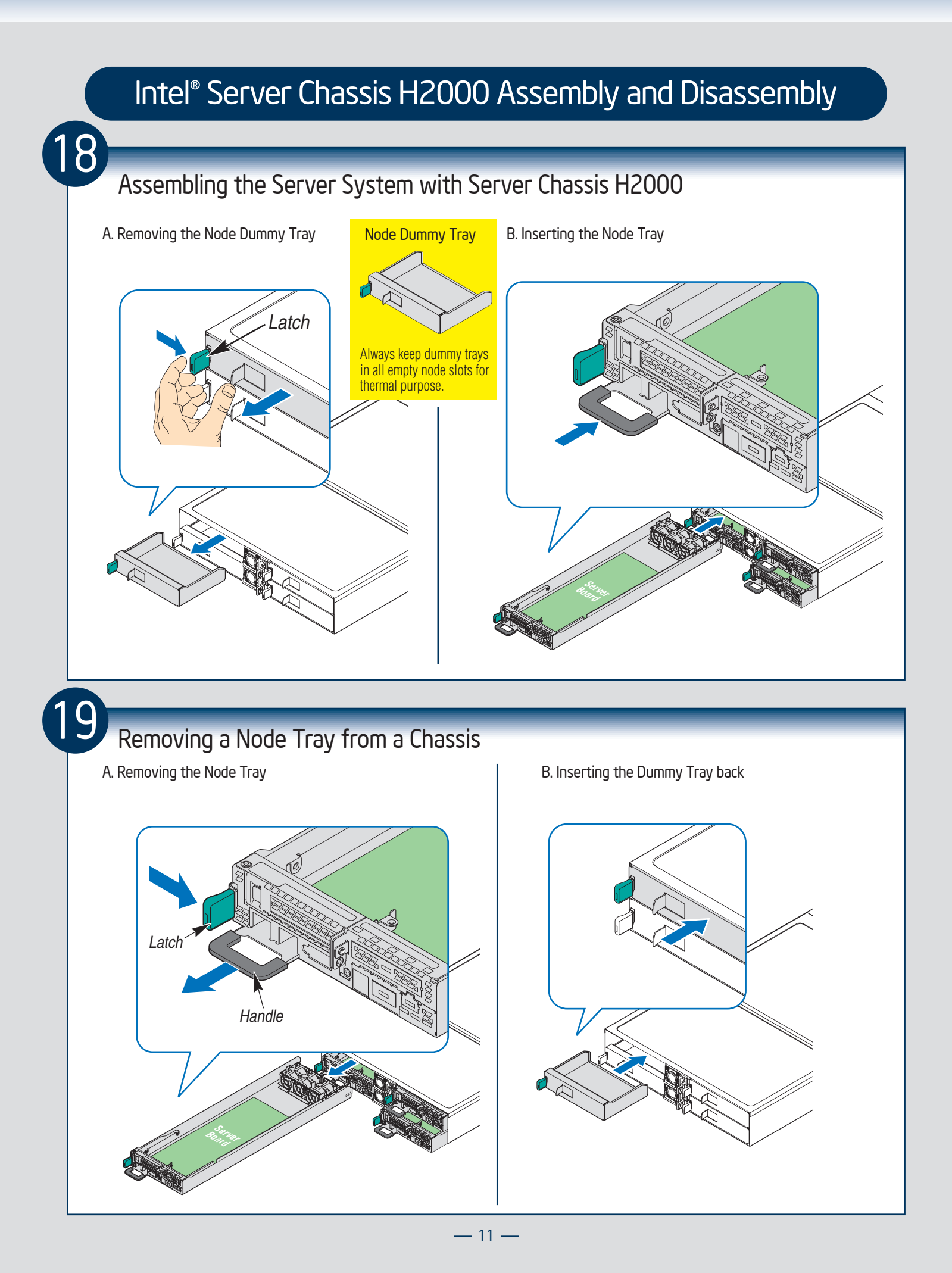

# Reference

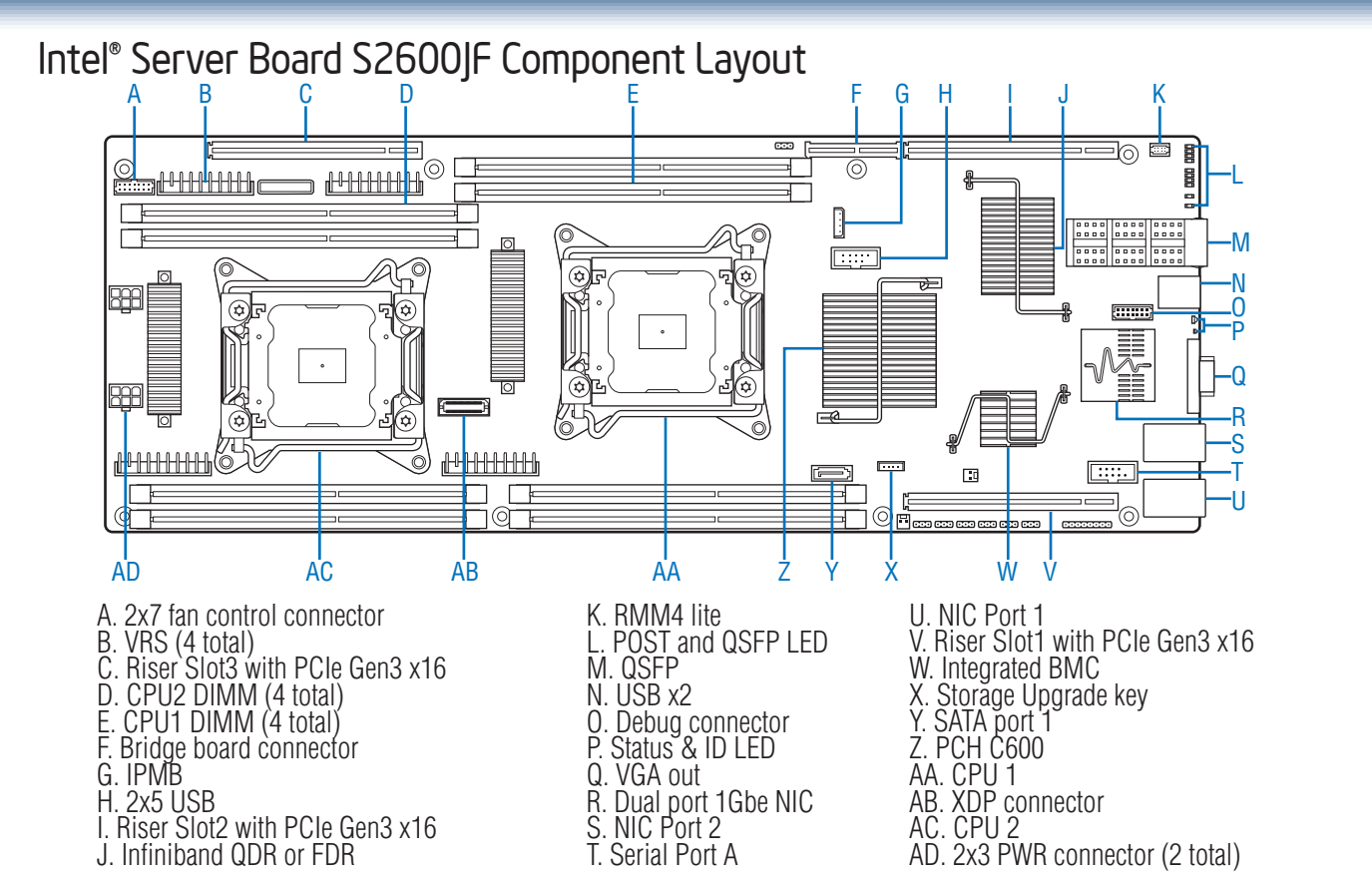

See your Intel® Server System H2000JF Service Guide for expanded component and connection information.

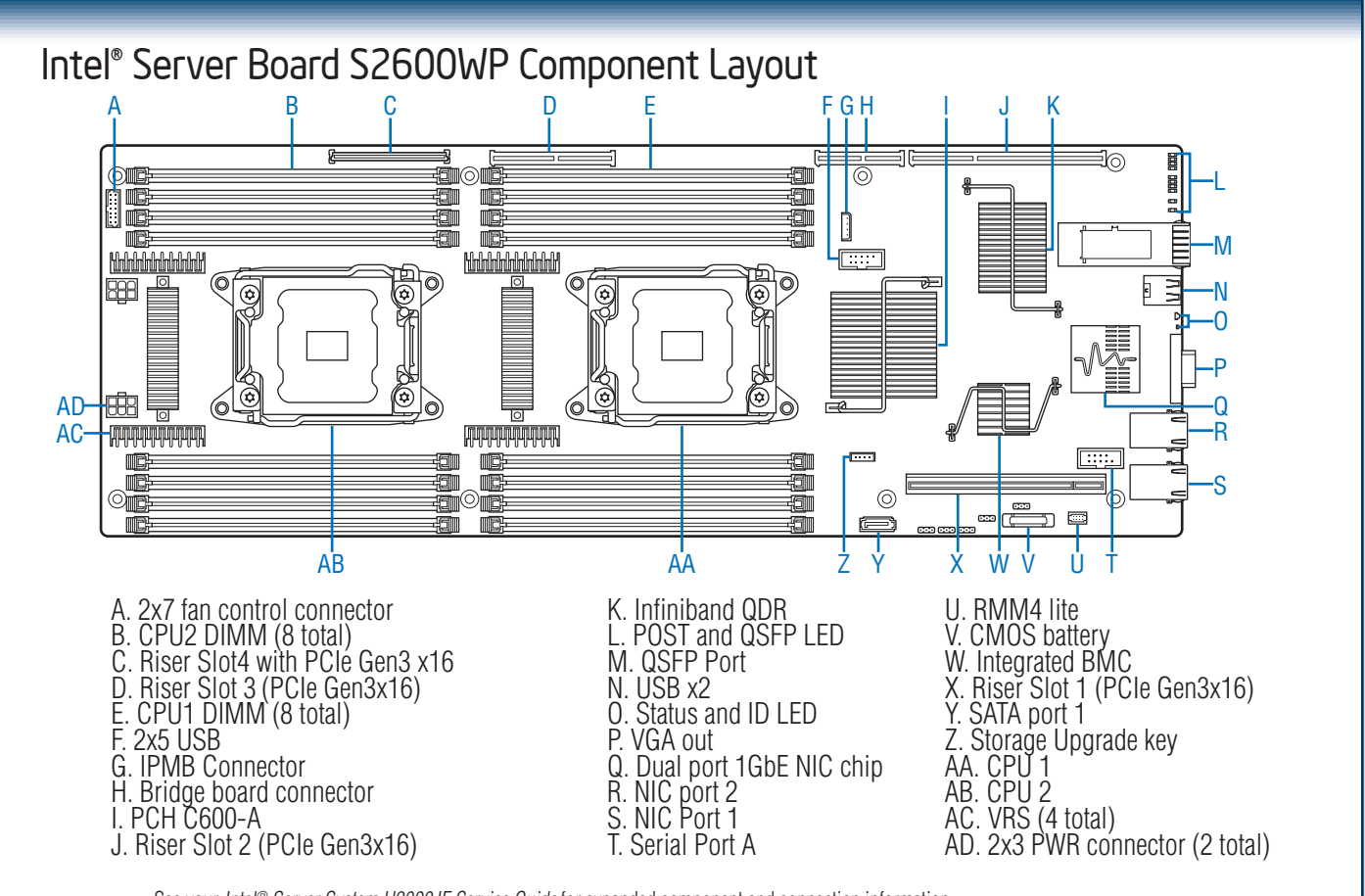

See your Intel® Server System H2000JF Service Guide for expanded component and connection information.

# Reference

# Front Panel Controls and Indicators Your system may include one of two front control panel types. The features of each are as follows: A. System Power Button with LED B. System ID Button C. System Status LED D. Network Link/Activity LED

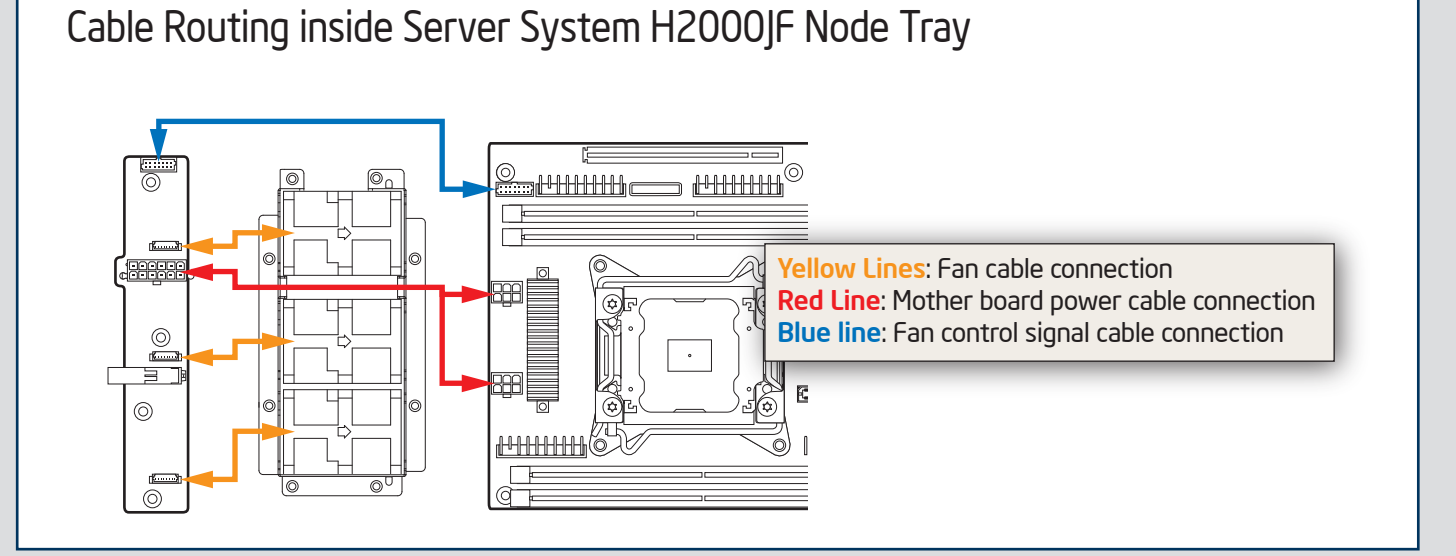

## **Optional Accessories**

| Product Code | MM#    | Description                                                                                                |
|--------------|--------|----------------------------------------------------------------------------------------------------|
|              |        | Intel Server Board S2600JF; Intel Node Power Board; Intel Bridge Board; 1U PCI Express Low Profile Riser;  |
| HNS2600JF    | 918336 | 1U Cu/AI 91mmx91mm Heat Sink; 1U Ex-AI 91mmx91mm Heat Sink; Three 4056 Dual Rotor Fan; Power               |
|              |        | Cable, Airduct; 1U Node Tray; Fan Control Signal Cable; No InfiniBand on board                             |
|              |        | Intel Server Board S2600JFQ; Intel Node Power Board; Intel Bridge Board; 1U PCI Express Low Profile        |
| HNS2600JFQ   | 918335 | Riser; 1U Cu/AI 91mmx91mm Heat Sink; 1U Ex-AI 91mmx91mm Heat Sink; Three 4056 Dual Rotor Fan;              |
|              |        | Power Cable, Airduct; 1U Node Tray; Fan Control Signal Cable; InfiniBand QDR port on board                 |
|              |        | Intel Server Board S2600JFF; Intel Node Power Board; Intel Bridge Board; 1U PCI Express Low Profile Riser; |
| HNS2600JFF   | 921301 | 1U Cu/AI 91mmx91mm Heat Sink; 1U Ex-AI 91mmx91mm Heat Sink; Three 4056 Dual Rotor Fan; Power               |
|              |        | Cable, Airduct; 1U Node Tray; Fan Control Signal Cable; InfiniBand FDR port on board                       |
| H2312XXJR    | 919020 | 12 x 3.5" HDD bay chassis only, with 2 x 1200W PSU and 4 blank node fillers                                |
| H2216XXJR    | 919021 | 16 x 2.5" HDD bay chassis only, with 2 x 1200W PSU and 4 blank node fillers                                |
| H2312XXKR    | 919022 | 12 x 3.5" HDD bay chassis only, with 2 x 1600W PSU and 4 blank node fillers                                |
| H2216XXKR    | 919023 | 16 x 2.5" HDD bay chassis only, with 2 x 1600W PSU and 4 blank node fillers                                |
| AXXRMM4I0M   | 918249 | PCI Express x16 rIOM Riser; RMM4/rIOM carrier board                                                        |

A complete list of accessories and spares can be found at http://www.intel.com/p/en\_US/support. (post-production only)

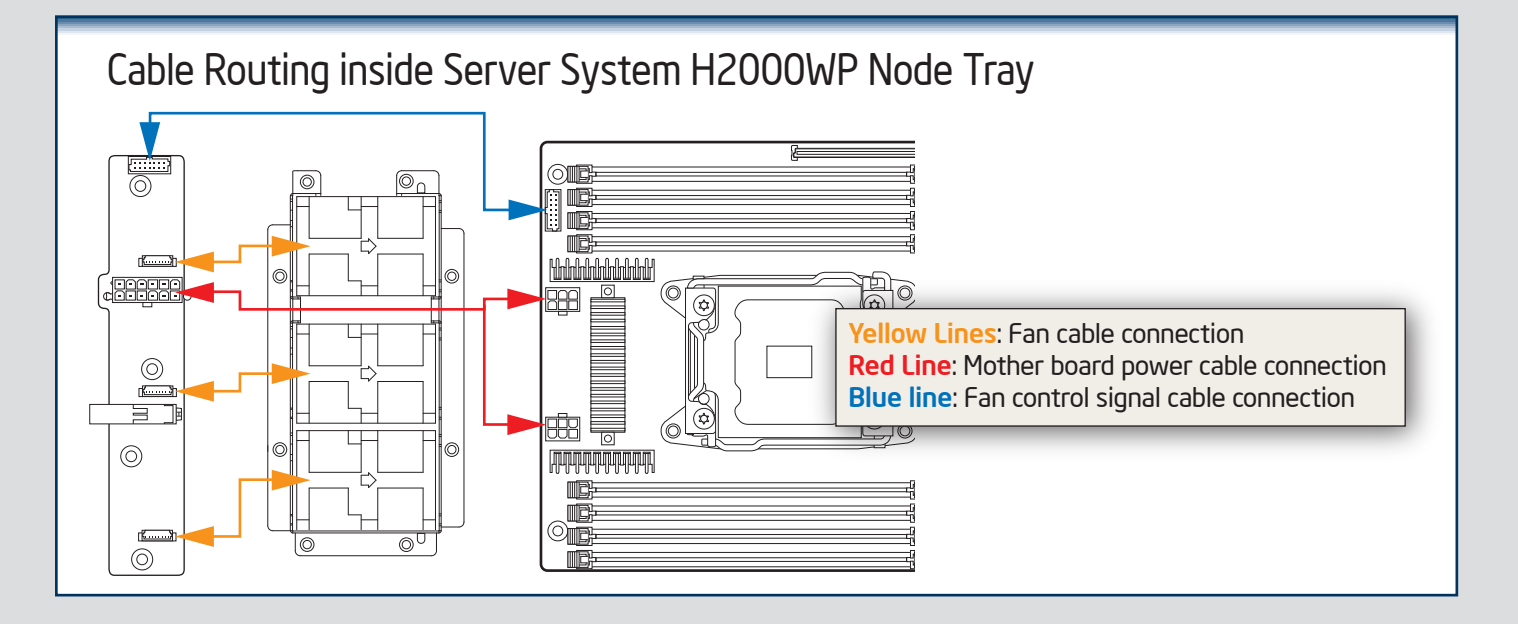

| <br>    | Δ.     |       |
|---------|--------|-------|
| ntional | Arress | OLIBS |
| puonui  | 110000 | 01105 |

| Product Code | MM#    | Description                                                                                                    |
|--------------|--------|----------------------------------------------------------------------------------------------------|
| HNS2600WP    | 918378 | Intel Server Board S2600WP; Intel Node Power Board; Intel Bridge Board; 1U PCI Express Low Profile<br>Riser; 1U Cu/Al 84mmx106mm Heat Sink; 1U Ex-Al 84mmx106mm Heat Sink; Three 4056 Dual Rotor Fan;<br>Power Cable, Airduct; 1U Node Tray; Fan Control Signal Cable; No InfiniBand on board        |
| HNS2600WPQ   | 918377 | Intel Server Board S2600WPQ; Intel Node Power Board; Intel Bridge Board; 1U PCI Express Low Profile<br>Riser; 1U Cu/Al 84mmx106mm Heat Sink; 1U Ex-Al 84mmx106mm Heat Sink; Three 4056 Dual Rotor Fan;<br>Power Cable, Airduct; 1U Node Tray; Fan Control Signal Cable; InfiniBand QDR port on board |
| HNS2600WPF   | 921314 | Intel Server Board S2600WPF; Intel Node Power Board; Intel Bridge Board; 1U PCI Express Low Profile<br>Riser; 1U Cu/Al 84mmx106mm Heat Sink; 1U Ex-Al 84mmx106mm Heat Sink; Three 4056 Dual Rotor Fan;<br>Power Cable, Airduct; 1U Node Tray; Fan Control Signal Cable; InfiniBand FDR port on board |
| H2312XXJR    | 919020 | 12 x 3.5" HDD bay chassis only, with 2 x 1200W PSU and 4 blank node fillers                                                                                                    |
| H2216XXJR    | 919021 | 16 x 2.5" HDD bay chassis only, with 2 x 1200W PSU and 4 blank node fillers                                                                                                    |
| H2312XXKR    | 919022 | 12 x 3.5" HDD bay chassis only, with 2 x 1600W PSU and 4 blank node fillers                                                                                                    |
| H2216XXKR    | 919023 | 16 x 2.5" HDD bay chassis only, with 2 x 1600W PSU and 4 blank node fillers                                                                                                    |
| AXXRMM4I0MW  | 918304 | PCI Express x16 rIOM Riser; RMM4/rIOM carrier board                                                                                                    |

A complete list of accessories and spares can be found at: http://www.intel.com/p/en\_US/support (post-production only)

## Intel<sup>®</sup> Sever System RAID Options

#### <u>Intel<sup>®</sup> RSTe</u>

Intel<sup>®</sup> RSTe (also known as Intel<sup>®</sup> Rapid Storage Technology Enterprise) is an embedded software RAID solution based on the Intel Chipset RAID Stack for on-server board SAS and SATA ports. It provides pass-through drive support as well as host based RAID 0/1/10 support and RAID 5 support for the SATA ports.

### Intel<sup>®</sup> Integrated RAID Modules

Intel<sup>®</sup> Integrated RAID Modules connects to the on-board SAS Module Connector or a module enabled PCI-E slot. This is a cost-effective RAID solution providing more system design flexibility.

Must be purchased separately

#### Intel<sup>®</sup> ESRT2

Intel<sup>®</sup> ESRT2 (also known as Intel<sup>®</sup> Embedded Server RAID Technology II) is an embedded software RAID solution based on the LSI MegaRAID\* Stack for on-server board SAS and SATA ports. It supports RAID 0/1/10 and optional RAID 5 with the proper Intel<sup>®</sup> RAID C600 upgrade keys.

## Add-in RAID Adapters

Standard SAS or RAID HBA available from Intel<sup>®</sup> or 3<sup>rd</sup> Party suppliers. See Intel<sup>®</sup> Sever Configurator Tool (*http://severconfigurator.intel.con*) for the most up-to-date adapter support list for your system.

#### Must be purchased separately

# Reference

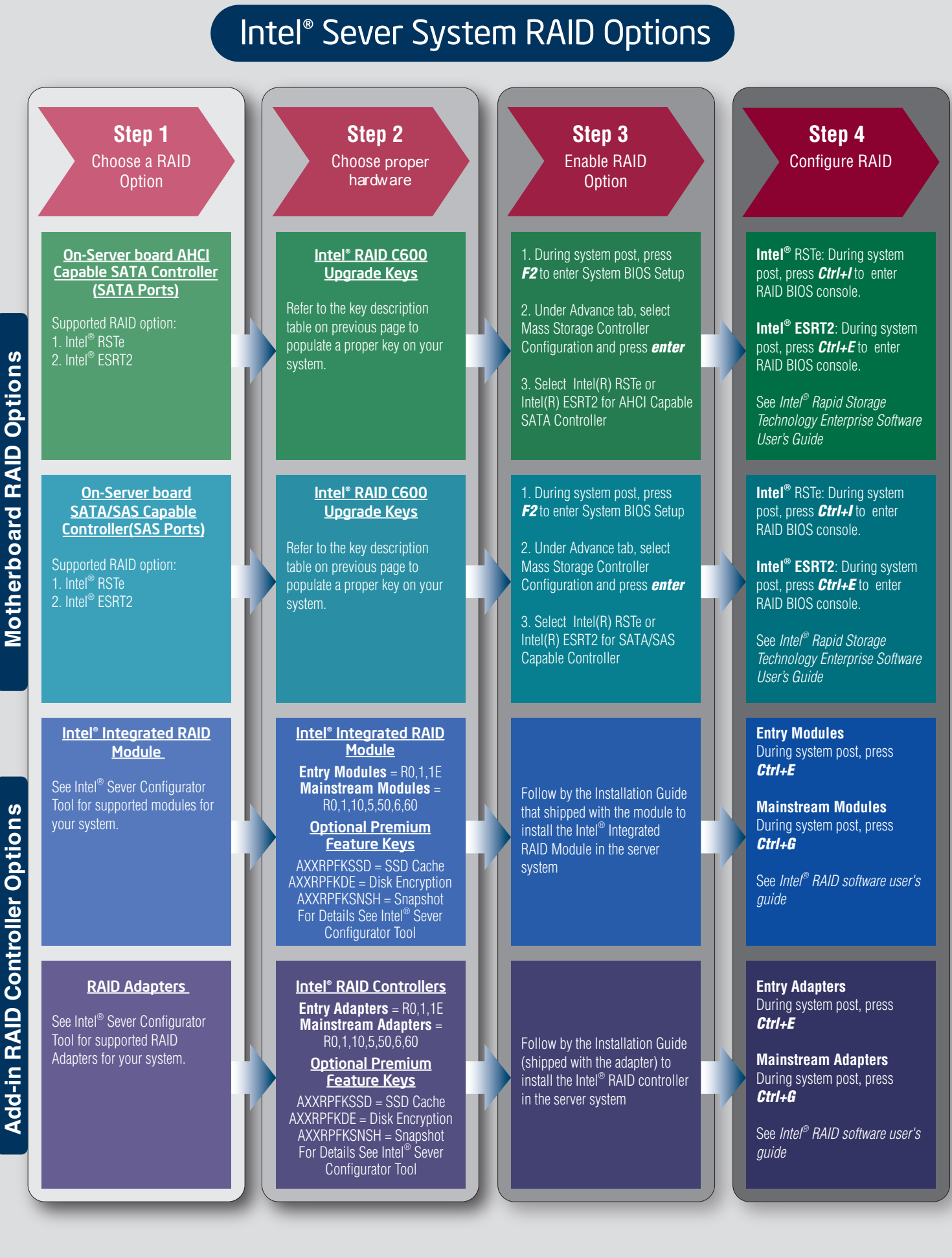

Add-in RAID Controller Options

– 15 —

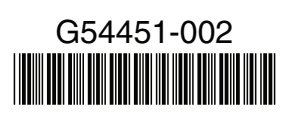